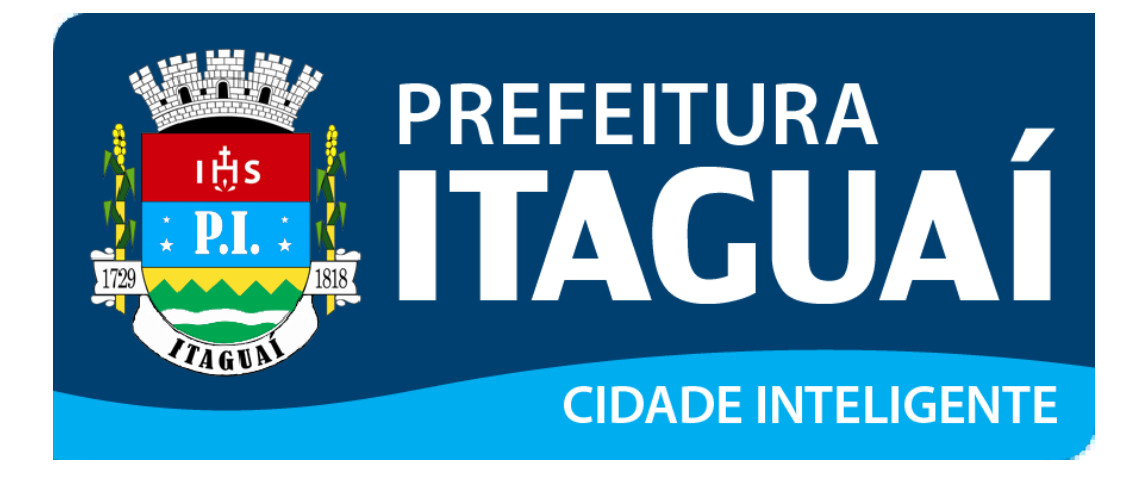

Manual de Acesso ao Sistema Pessoa Física

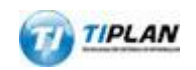

Sistema desenvolvido por Tiplan Tecnologia em Sistema de Informação. Todos os direitos reservados.

http://www.tiplan.com.br

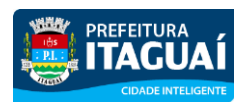

#### Acesso ao Sistema - Pessoa Física

## Índice

| ÍNDIC             | E                                                                           | 2  |
|-------------------|-----------------------------------------------------------------------------|----|
| 1. C              | ONSIDERAÇÕES GERAIS                                                         | 3  |
| 1.1.              | DEFINIÇÃO                                                                   | 3  |
| 2. SI             | ENHA-WEB                                                                    | 4  |
| 2.1.              | SOLICITAÇÃO DE DESBLOQUEIO DE SENHA-WEB                                     | 4  |
| 3. A              | CESSO AO SISTEMA                                                            | 7  |
| 3.1.              | Acessando o sistema da NFS-e                                                | 7  |
| 4. C              | ONFIGURAÇÕES DO PERFIL                                                      | 9  |
| 41                | CAMPO "DADOS GERAIS"                                                        | 10 |
| 4.1.              |                                                                             | 10 |
| 4.2.              |                                                                             | 11 |
|                   |                                                                             |    |
| 5. C              | ONSULTA DE NFS-E                                                            | 12 |
| 6. A              | TUALIZAÇÃO DE E-MAIL                                                        | 13 |
| 7. A <sup>.</sup> | TUALIZAÇÃO DE SENHA                                                         | 14 |
| 8. S              | OLICITANDO UMA NFS-E AO PRESTADOR DE SERVIÇOS                               | 15 |
| 8.1.              | PRESTADORES DE SERVIÇO AUTORIZADOS A EMITIR NFS-E                           | 15 |
| 8.2.              | RECEBENDO UMA NFS-E                                                         | 16 |
| 8.3.              | INFORMANDO SEUS DADOS PARA PREENCHIMENTO DA NFS-E                           | 16 |
| 8.4.              | CONHEÇA O MODELO DA NOTA FISCAL ELETRÔNICA DE SERVIÇOS (NFS-E)              | 17 |
| 8.5.              | VISUALIZAÇÃO DA NFS-E PELO TOMADOR QUE RECEBER A NFS-E POR E-MAIL           | 19 |
| 9. VI             | ISUALIZAÇÃO E CONFIRMAÇÃO DE AUTENTICIDADE PELO TOMADOR QUE RECEBER A NFS-E |    |
| IMPRE             | ESSA                                                                        | 21 |
| 10.               | CONSULTA DAS NFS-E RECEBIDAS                                                | 22 |
| 11.               | CONSULTA DE RPS                                                             | 23 |

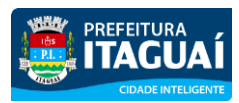

#### Acesso ao Sistema - Pessoa Física

#### 1. Considerações Gerais

#### 1.1. Definição

Considera-se Nota Fiscal Eletrônica de Serviços (NFS-e) o documento emitido e armazenado eletronicamente em sistema próprio da Prefeitura deste Município, com o objetivo de registrar as operações relativas à prestação de serviços.

Este documento vem a substituir as Notas Fiscais Convencionais (impressas em papel), autorizadas pelo Município e impressas em gráfica.

**Observação:** Os documentos fiscais convencionais são os documentos tradicionais, autorizados pelo Município por meio de Autorização para Impressão de Documentos Fiscais do Imposto Sobre Serviços – AIDF e posteriormente impressos nas gráficas. A Nota Fiscal Convencional somente poderá ser emitida por prestadores de serviços desobrigados da emissão de NFS-e.

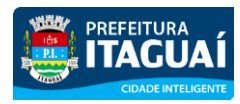

Acesso ao Sistema - Pessoa Física

## 2. SENHA-WEB

#### 2.1. Solicitação de Desbloqueio de SENHA-WEB

Para ter acesso ao Sistema de Prefeitura Eletrônica é necessário informar seu CPF/CNPJ e sua senha (SENHA-WEB). Caso não possua senha, siga as orientações abaixo (caso já possua SENHA-WEB vá direto ao item 3).

| 🖾 ACESSO AO SISTEMA          | NAVEGAÇÃO RÁPIDA Selecione                                                                                                    |  |  |  |  |  |  |  |  |
|------------------------------|----------------------------------------------------------------------------------------------------|--|--|--|--|--|--|--|--|
| Você está em Solicitar SENHA | WEB   Página Inicial Última atualização às 18:01 de 14/02/2014 - 20/02/2014 14:40                                                                                                    |  |  |  |  |  |  |  |  |
| SPE 🔻                        | Solicitação de Desbloqueio de SENHA-WEB                                                                                                    |  |  |  |  |  |  |  |  |
| NFS-e                        | 1                                                                                                    |  |  |  |  |  |  |  |  |
| Сара                         | Para ter acesso ao Sistema de Notas Fiscais de Serviços Eletrônicas (NFS-e) é necessário informar seu CPF/CNPJ e sua senha (SENHA WEB). Caso                                                     |  |  |  |  |  |  |  |  |
| Legislação                   | CPF/CNPJ poderá ter uma única SENHA WEB.                                                                                                    |  |  |  |  |  |  |  |  |
| Acesso ao Sistema            | ATENÇÃO! Caso sua empresa seja optante ou obrigada a emitir NFS-e, também será necessário acessar o sistema utilizando a SENHA                                                                   |  |  |  |  |  |  |  |  |
| Consulte seus Créditos       | WEB criada e policitar autorização para Emireão do NES o                                                                                                    |  |  |  |  |  |  |  |  |
| Solicitar SENHA WEB          | CONTADOR!!! 1 - Clique na opção "Solicitar SENHA-WEB".                                                                                                    |  |  |  |  |  |  |  |  |
| Cadastro Empresas de Fora    |                                                                                                    |  |  |  |  |  |  |  |  |
| Verifique a Autenticidade    |                                                                                                    |  |  |  |  |  |  |  |  |
| Consulta de RPS              |                                                                                                    |  |  |  |  |  |  |  |  |
| Lista de Prestadores         | Atenção! Caso você já tenha recebido alguma Nota Fiscal de Serviços Eletrônica, tenha ela em mãos para facilitar a liberação da sua Senha-Web.                                                   |  |  |  |  |  |  |  |  |
| Perguntas e Respostas        | Caso ainda não tenha recebido, ou não tenha ela em mãos, será necessário esperar o desbloqueio da Senha-Web pela Prefeitura. A liberação automática somente será realizada nara nessoas físicas. |  |  |  |  |  |  |  |  |
| Manuais de Ajuda             | determined administra administrative para production interest.                                                                                                    |  |  |  |  |  |  |  |  |
| Fale Conosco                 | PROSSEGUIR 🚽 — Clique no botão "Prosseguir".                                                                                                    |  |  |  |  |  |  |  |  |
| ISS 👻                        |                                                                                                    |  |  |  |  |  |  |  |  |
| TAXAS -                      |                                                                                                    |  |  |  |  |  |  |  |  |
| IPTU                         |                                                                                                    |  |  |  |  |  |  |  |  |

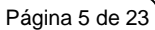

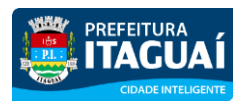

Preencha os dados solicitados no formulário e

clique no botão "Enviar Solicitação".

#### Acesso ao Sistema - Pessoa Física

Para criar sua SENHA-WEB, preencha os dados solicitados no formulário e clique no botão Enviar Solicitação. Cada CPF/CNPJ poderá ter uma única SENHA-WEB.

| 🛒 ACESSO AO SISTEM                              | ٩                                       |                             |              | NAVEGAÇÃO        | RÁPIDA Selecione           |                                     |
|-------------------------------------------------|-----------------------------------------|-----------------------------|--------------|------------------|----------------------------|-------------------------------------|
| Você está em Solicitar SE                       | NHA WEB   Página Inicial                |                             |              |                  | Última atualização às 22:0 | 01 de 03/04/2015 - 10/04/2015 18:15 |
| SPE                                             | <ul> <li>Solicitação d</li> </ul>       | le Desbloqueio d            | e SENHA      | -WEB             |                            |                                     |
| NFSe                                            |                                         |                             |              |                  |                            |                                     |
| Informações<br>Legislação<br>Acesso ao Sistema  | Tipo de Solicitaçã     Ordessona Física | 🖉 Pessoa Jurídica           | CPF          | Data de Nasi     | cimento RG                 | Órgão Emissor                       |
| Solicitar SENHA WEB                             |                                         | <u></u>                     |              |                  |                            | 1                                   |
| Verificação de Autenticidade<br>Consulta de RPS | Endereço para co                        | rrespondência / Contato     |              |                  |                            |                                     |
| Lista de Prestadores                            | CEP                                     | UF                          | Cidade       |                  | Bairro                     |                                     |
| Perguntas e Respostas                           |                                         | Selecione                   |              |                  |                            |                                     |
| Manuais de Ajuda<br>Fale Conosco                | Tipo                                    | Logradouro                  |              | Escolha a opção  | Número                     | Complemento                         |
| ISS                                             | Teletone                                | Ramal                       | E-mail       | "Pessoa Fisica". | l                          |                                     |
| TAXAS                                           | ·                                       |                             |              |                  |                            |                                     |
| IPTU                                            | Cadastramento d                         | e Senha                     |              | Codigo de        | Verificação                |                                     |
| Lista de Prestadores                            | Senha                                   | (6 a 10 caracteres-letras e | /ou números) |                  | FTI                        |                                     |
| Lista de<br>Prestadores                         | Redigi                                  | e a senha                   |              |                  | Código da Imagem:          |                                     |
| que ennient nr3-e                               |                                         |                             |              | 1                | Problemas com a imager     | m?clique aqui                       |
| Conheça a NFS-e<br>Exemplo de                   | N-                                      |                             |              |                  |                            | ENVIAR SOLICITAÇÃO                  |
| Nota Fiscal                                     |                                         |                             |              |                  |                            | <b>≜</b>                            |
|                                                 |                                         |                             |              |                  |                            |                                     |
|                                                 |                                         |                             |              |                  |                            |                                     |

Revisado em 21/06/2023

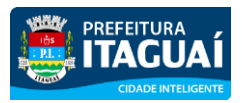

Acesso ao Sistema - Pessoa Física

Após clicar no botão "Enviar Solicitação" será apresentada a tela abaixo. Clique no botão "Visualizar Solicitação" e imprima a solicitação.

A solicitação impressa deverá ser assinada (com firma reconhecida) e entregue no endereço indicado na mesma (juntamente com a documentação requerida).

Sem isso, a SENHA-WEB que possibilita o acesso às informações fiscais de interesse exclusivo do solicitante, não poderá ser desbloqueada.

Solicitação de Desbloqueio de SENHA-WEB

O Cadastro de SENHA-WEB foi concluído com sucesso! Necessário efetuar a solicitação para o seu desbloqueio.

Para imprimir a SOLICITAÇÃO DE DESBLOQUEIO DA SENHA-WEB, clique no botão "Visualizar Solicitação".

A SOLICITAÇÃO impressa deverá ser assinada (com firma reconhecida) e entregue (juntamente com a documentação requerida) no seguinte endereço:

- Rua General Bocaiuva, 636 - Centro - Itaguaí - RJ, de 2ª a 6ª feira, das 8:30 ás 17 horas..

Alternativamente, toda a documentação pode ser enviada através dos correios (com Aviso de Recebimento - AR) para o Centro de Atendimento ao Contribuinte - CAC.

Sem isso, a SENHA-WEB que possibilita o acesso às informações fiscais de interesse exclusivo do solicitante, não poderá ser desbloqueada.

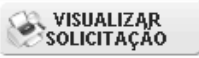

Após ter sua Solicitação de Desbloqueio de SENHA-WEB aprovada pela Prefeitura, o acesso às informações fiscais de seu interesse exclusivo estarão disponíveis.

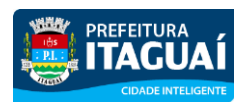

#### Acesso ao Sistema - Pessoa Física

#### 3. Acesso ao Sistema

#### 3.1. Acessando o sistema da NFS-e

De posse da sua SENHA-WEB, será possível acessar o sistema da NFS-e pela primeira vez. Para tanto, selecione o menu "NFS-e" e clique em "Acesso ao Sistema" ou clique em "Acesso ao Sistema" na barra de navegação rápida (o sistema poderá ser acessado pelo endereço eletrônico <u>http://spe.itaguai.rj.gov.br</u>).

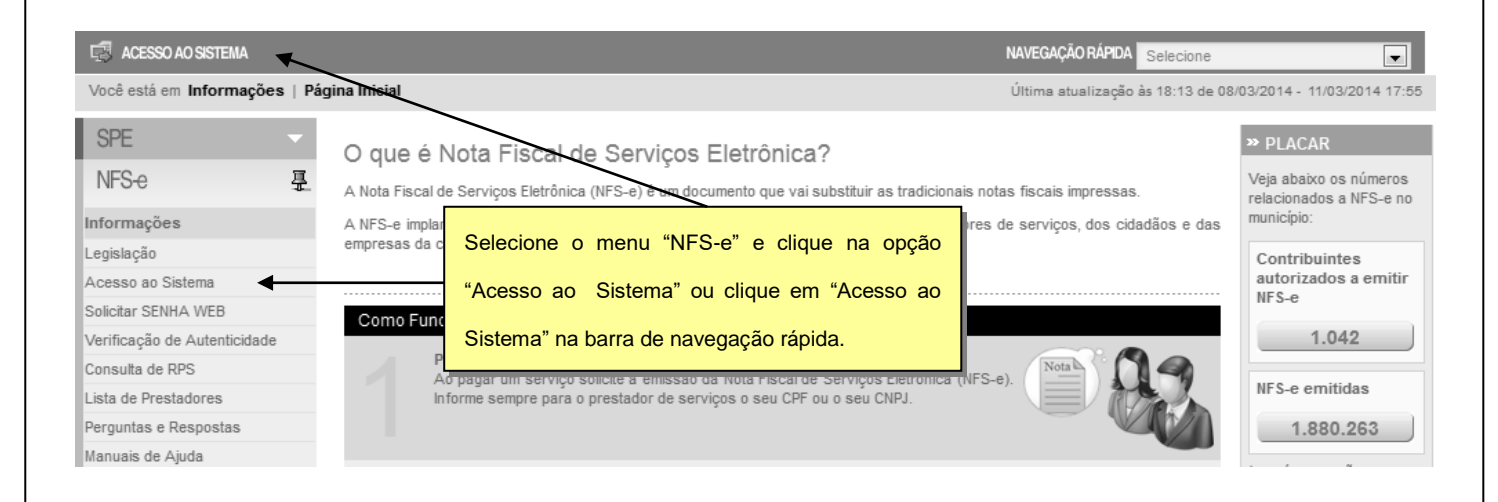

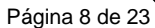

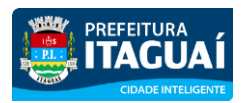

#### Acesso ao Sistema - Pessoa Física

Em seguida digite seu CPF, sua SENHA-WEB, o código da imagem e clique no botão "Entrar".

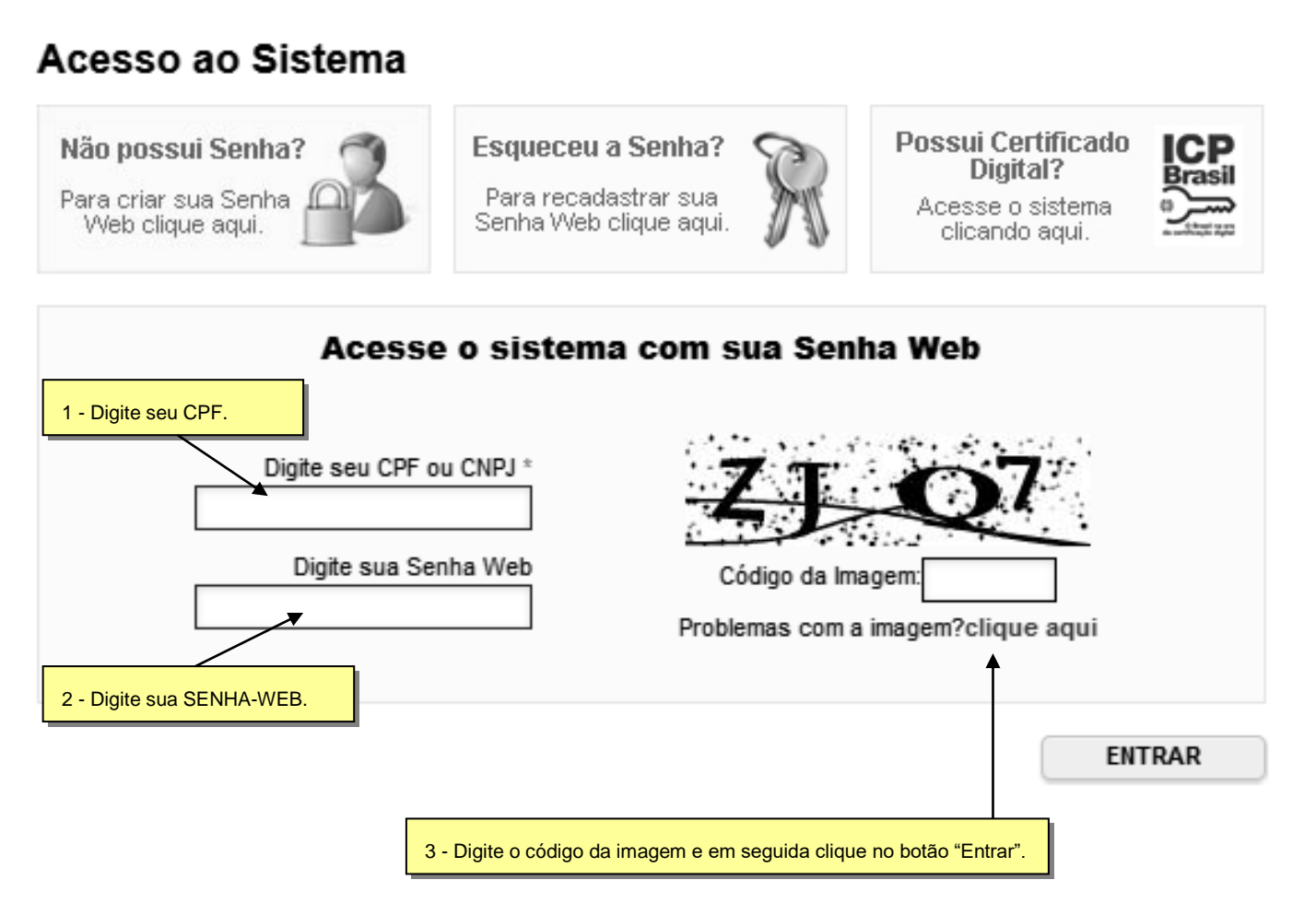

Ao entrar no sistema pela primeira vez, você será direcionado para a tela de Configurações do Perfil. Para informações detalhadas sobre como configurar seu perfil, consulte o item 4 deste manual.

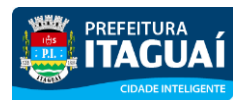

Acesso ao Sistema - Pessoa Física

## 4. Configurações do Perfil

Por meio das Configurações do Perfil, você poderá informar seus dados para contato, autorizar a utilização automática dos seus dados quando receber uma NFS-e, além de receber automaticamente as NFS-e por email.

#### Configurações do Perfil

| Bem-vindo! Este é o seu primeiro acesso ao sistema!<br>Para utilizar o sistema é necessário que você confira os dados abaixo e clique no botão gravar. Alguns itens do sistema somente ficar<br>anós este procedimento                                                                                                    |                                                   |
|----------------------------------------------------------------------------------------------------|---------------------------------------------------|
| apos este procedimento.                                                                                                    | ão disponíveis                                    |
| onfira com atenção o endereço abaixo e proceda as alterações necessárias.                                                                                                    | -                                                 |
| ados Gerais                                                                                                    |                                                   |
| CPF     Nome     Telefone de Contato       Image: Contrato     Image: Contrato                                                                                                    |                                                   |
| ndereço                                                                                                    | -                                                 |
| EP Estado Cidade Bairro                                                                                                    |                                                   |
| Tipo Logradouro Logradouro Complemento                                                                                                    |                                                   |
|                                                                                                    |                                                   |
| mail a ser impresso na NFS-e E-mail da Senha Web (Recadastramento de Senha) -mail utilizado para recebimento de NFS-e e notificações. Visivel pelo restador de Serviços emissor da NFS-e. E-mail da Senha Web (Recadastramento de Senha) E-mail da Senha Web (Recadastramento de Senha) E-mail da Senha Web (Recadastramento de Senha)                                                                                     |                                                   |
|                                                                                                    | Alterar                                           |
| rase de Segurança                                                                                                    |                                                   |
| iforme a seguir, um texto de sua escolha (frase de segurança). Esta frase vai aparecer em todas as mensagens enviadas pelo Sistema da NF<br>ieu e-mail, de forma que você tenha segurança da autenticidade do remetente. Assim, toda vez que você receber um e-mail do Sistema de NF<br>rase de segurança informada na mensagem. <u>Caso ela não exista ou esteja incorreta não abra a mensagem e proceda à sua exclus</u> | <sup>-</sup> S-e para o<br>S-e, confira a<br>:ão. |
|                                                                                                    |                                                   |
|                                                                                                    | N.                                                |
| pções                                                                                                    |                                                   |
| pções<br>☑ Desejo que todas as NFS-e emitidas para mim utilizem os dados informados acima.<br>☑ Desejo receber por e-mail informação de cada NFS-e emitida para mim.                                                                                                    |                                                   |

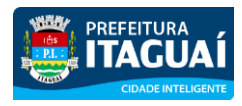

Acesso ao Sistema - Pessoa Física

## 4.1. Campo "DADOS GERAIS"

| Dados Gerais                                |                                                                              |                                                                                |                                     |
|---------------------------------------------|------------------------------------------------------------------------------|--------------------------------------------------------------------------------|-------------------------------------|
| CPF                                         | Nome *                                                                       | ]                                                                              | Telefone de Contato                 |
| Endereço                                    |                                                                              |                                                                                | 1                                   |
| CEP *                                       | Estado Cidade                                                                |                                                                                | Bairro *                            |
| Tipo Logradouro *                           | Logradouro *                                                                 | Número *                                                                       | Complemento                         |
| E-mail a ser impr                           | esso na NFS-e *                                                              | E-mail da Senha Web (Recadastra                                                | mento de Senha)                     |
| E-mail utilizado para<br>Prestador de Servi | a recebimento de NFS-e e notificações. Visivel pelo<br>ços emissor da NFS-e. | E-mail utilizado para reenvio de senha<br>esquecimento da mesma. Utilizado apo | em caso de<br>enas pela Prefeitura. |
|                                             |                                                                              |                                                                                | Alter                               |

No campo "Dados Gerais", informe seu endereço e e-mail de contato.

#### 4.2. Campo "FRASE DE SEGURANÇA"

|                                                                                                    | <u> </u> |
|----------------------------------------------------------------------------------------------------|----------|
| Frase de Segurança                                                                                                    | )        |
| Informe a seguir, um texto de sua escolha (frase de segurança). Esta frase vai aparecer em todas as mensagens enviadas pelo Sistema da NFS-e para o<br>seu e-mail, de forma que você tenha segurança da autenticidade do remetente. Assim, toda vez que você receber um e-mail do Sistema de NFS-e, confira a<br>frase de segurança informada na mensagem. <u>Caso ela não exista ou esteja incorreta não abra a mensagem e proceda à sua exclusão.</u> | 1        |
|                                                                                                    |          |

#### Frase de segurança (preenchimento opcional):

Sugerimos ainda que seja informado um texto de sua escolha (frase de segurança). Esta frase aparecerá em todas as mensagens enviadas pelo Sistema da NFS-e para o seu e-mail, de forma que você tenha segurança da autenticidade do remetente.

Sempre que receber um e-mail do sistema da NFS-e, confira a frase de segurança informada na mensagem.

Caso ela não exista ou esteja incorreta, não abra a mensagem e proceda à sua exclusão.

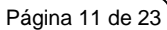

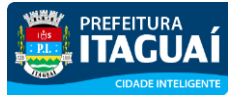

#### Acesso ao Sistema - Pessoa Física

| De: spe⊚itaguai.rj.gov.br<br>Para: pessoaFisicaItaguai⊚testemail.com.br<br>CC:<br>Assunto: Nota Fiscal Eletrônica                               | Enviada em: qua 03/12/2008 10:35          |
|----------------------------------------------------------------------------------------------------|-------------------------------------------|
| A FRASE DE SEGURANÇA escolhida por você para garantir a<br>email foi:                                                                           | a autenticidade deste                     |
| Site Seguro de Itaguaí                                                                                                    |                                           |
| Minicípio de Itaguaí                                                                                                    | l recho de mensagem de e-mail encaminhado |
| http://spe.itaguai.rj.gov.br                                                                                                    | pelo sistema da NFS-e com a frase de      |
|                                                                                                    | segurança                                 |
| * Este e-mail foi enviado automaticamente pelo Sistema de<br>Eletrônica (SPE). Em caso de dúvidas, entre em contato co<br>spe@itaguai.rj.gov.br | e Prefeitura<br>m                         |

## 4.3. Campo "OPÇÕES"

| Opções                                                                                                    |  |
|----------------------------------------------------------------------------------------------------|--|
| <ul> <li>Desejo que todas as NFS-e emitidas para mim utilizem os dados informados acima.</li> <li>Desejo receber por e-mail informação de cada NFS-e emitida para mim.</li> </ul> |  |

✓ Opções disponíveis

#### - Desejo que todas as NFS-e emitidas para mim utilizem os dados informados acima.

Selecione esta opção caso deseje que todas as NFS-e recebidas utilizem os dados informados no campo "Dados Gerais". Se esta opção estiver selecionada, ao receber a NFS-e, basta informar seu CPF, não sendo necessário informar seus dados de endereço e e-mail.

Caso não selecione esta opção, será necessário informar seus dados ao prestador de serviços em cada emissão de NFS-e.

#### Desejo receber por e-mail informação de cada NFS-e emitida para mim.

Se esta opção for selecionada, você passará a receber automaticamente as NFS-e recebidas no e-mail informado no campo "Dados Gerais". Além disso, o prestador de serviços não conseguirá enviar uma NFS-e para um E-mail diferente do declarado neste campo.

Após finalizar o preenchimento de todos os campos da tela de "Configuração do Perfil", clique em "Gravar". Os dados informados nas Configurações do Perfil poderão ser alterados a qualquer tempo.

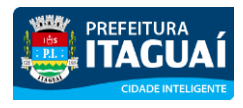

Acesso ao Sistema - Pessoa Física

## 5. Consulta de NFS-e

Através desta página, você poderá consultar as NFS-e recebidas.

| SPE 👻                                       | Notas Fiscais Eletrônicas (NFS-e)                                                                                                    |                                      |                         |  |  |  |  |  |
|---------------------------------------------|----------------------------------------------------------------------------------------------------|--------------------------------------|-------------------------|--|--|--|--|--|
| NFS-e 문                                     | Através desta página, você poderá consultar todas as NFS-e emitidas para você, no período que você desejar. Além disto, também é possível acompanhar os<br>créditos gerados por cada uma destas NFS-e. |                                      |                         |  |  |  |  |  |
| Acessar Prefeitura                          |                                                                                                    |                                      |                         |  |  |  |  |  |
| Minhas Mensagens                            | Tomador de Serviços:                                                                                                    |                                      |                         |  |  |  |  |  |
| Meu Perfil                                  | Conquita de NES e por período                                                                                                    | Pussa por púmoro                     |                         |  |  |  |  |  |
| Consulta de NFS-e                           |                                                                                                    | Busca por numero                     |                         |  |  |  |  |  |
| Indicação de Imóveis<br>Alteração de E-mail | Periodo<br>jan/2014 V fev/2014                                                                                                    | CPF/CNPJ do<br>Prestador de Serviços | Consultar por           |  |  |  |  |  |
| Al Selecione o menu "N                      | FS-e" e clique na adas                                                                                                    | Número da NFS-e                      |                         |  |  |  |  |  |
| Ajua                                        | IFS-e".                                                                                                    |                                      | <b>VISUALIZAR NFS-E</b> |  |  |  |  |  |

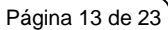

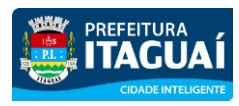

Acesso ao Sistema - Pessoa Física

## 6. Atualização de e-mail

Através desta página, você poderá alterar seu e-mail. Informe seu novo e-mail e clique em "Alterar".

| SPE                          | •        | E-mail para Recadastramento de Senha                                                                                                    |                                                                                                    |      |  |  |  |  |
|------------------------------|----------|----------------------------------------------------------------------------------------------------|----------------------------------------------------------------------------------------------------|------|--|--|--|--|
| NFS-e                        | <b>-</b> | Através desta página você poderá alterar o seu e-mail de contato para Recadastramento de Senha.                                                         |                                                                                                    |      |  |  |  |  |
| Acessar Prefeitura           |          | O endereço de e-mail cadastrado abaixo será utilizado pelo sistema sempre que for necessário utilizar o recurso "Esqueceu sua SENHA WEB?" disponível na |                                                                                                    |      |  |  |  |  |
| Minhas Mensagens             |          | pagina de acesso ao sistema.                                                                                                    |                                                                                                    |      |  |  |  |  |
| Meu Perfil                   |          | Atenção: Para alterar o e-ma                                                                                                    | ail de recebimento das NFS-e emitidas para o seu CPF/CNPJ, utilize o campo destinado a este objetivo localizado na pág | gina |  |  |  |  |
| Consulta de NFS-e            |          | de configurações de seu Perfil.                                                                                                    |                                                                                                    |      |  |  |  |  |
| Indicação de Imóveis         |          | Alteração de E-mail para Recadastramento de Senha                                                                                                    |                                                                                                    |      |  |  |  |  |
| Alteração de E-mail          |          | E-mail Atual                                                                                                    | Digite o novo e-mail                                                                                                   |      |  |  |  |  |
| Alteração de Senha           |          |                                                                                                    |                                                                                                    |      |  |  |  |  |
| Verificação de Autenticidade |          |                                                                                                    |                                                                                                    | _    |  |  |  |  |
| Lista de Prestadores         |          |                                                                                                    | ALTERA                                                                                                    | R    |  |  |  |  |
| A 1. J.                      | •        |                                                                                                    | na opção "Alteraração de E-mail".                                                                                      |      |  |  |  |  |

Para concluir a alteração, utilize o link de acesso contido no e-mail enviado para seu novo endereço eletrônico.

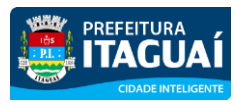

Acesso ao Sistema - Pessoa Física

#### 7. Atualização de senha

Através desta página, você poderá alterar sua SENHA-WEB clicando em "Alterar Senha".

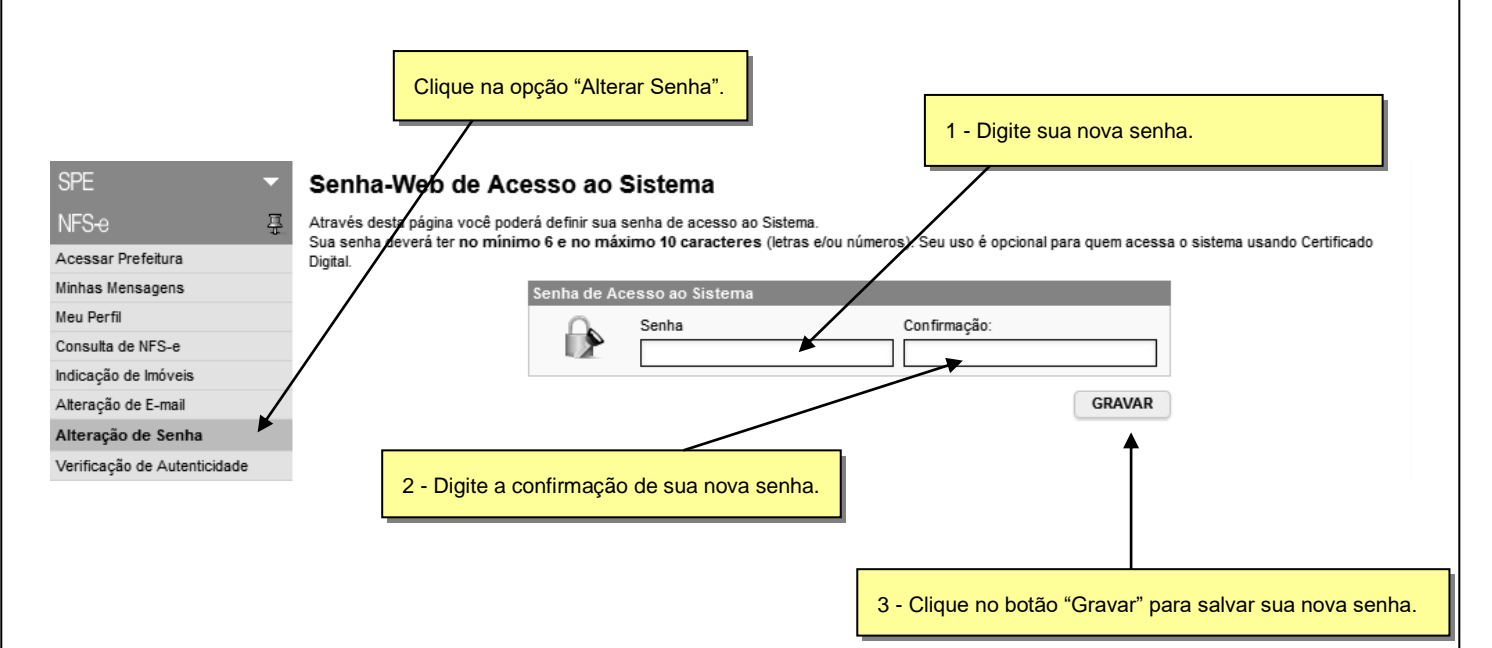

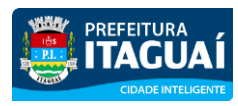

Acesso ao Sistema - Pessoa Física

#### 8. Solicitando uma NFS-e ao prestador de serviços

#### 8.1. Prestadores de serviço autorizados a emitir NFS-e

Na Lista de Prestadores, você poderá encontrar todos os prestadores de serviços que emitem NFS-e. Esta página possibilita pesquisar a lista de prestadores de serviços que emitem NFS-e, na conformidade do que dispõe a legislação.

A busca pode ser feita por razão social, atividade, bairro ou CEP. Os filtros podem ser utilizados separadamente ou em conjunto. O prestador de serviços poderá estar cadastrado em mais de uma atividade.

|                                        |        |        | Pesquise um prestador de serviço |                                                          |                         |                                    |                        |              |                                       |
|----------------------------------------|--------|--------|----------------------------------|----------------------------------------------------------|-------------------------|------------------------------------|------------------------|--------------|---------------------------------------|
|                                        |        |        |                                  |                                                          | autorizado, por CNP     | J, Noi                             | me ou                  |              |                                       |
| SPE                                    | •      | Lista  | de Prestadores                   |                                                          | razão Social, Bairro    | e CEF                              | ».                     |              |                                       |
| NFS-e                                  | 푸      | Catego | orias de Serviço                 |                                                          |                         | $\sim$                             |                        |              | Filtre sua pesquisa                   |
| Acessar Prefeitura                     |        | 192    | Agenciemento e                   |                                                          | Cara e Decoração        | 100                                | Comunicação            | -            | CPF/CNPJ                              |
| Minhas Mensagens                       |        | 1      | Corretagem                       | V.                                                       | Casa e Decolação        | 0                                  | Mercadologia           |              |                                       |
| Meu Perfil                             |        | . 🕀    | Educação, Esportes e             | 舸                                                        | Engenharia, Arquiterura | $\overline{\langle X}$             | Escritório             |              | Nome                                  |
| Consulta de NFS-e                      |        | V      | Lazer                            | 10                                                       | e Urbanismo             | 93                                 |                        |              | (Todos)                               |
| Indicação de Imóveis                   |        |        | Higiene e Apresentação           |                                                          | Informática             | Jak                                | Jurídicos, Eco         | onômicos e   | Bairro                                |
| Alteração de E-mail                    |        |        | Pessoal                          | 2                                                        |                         | All and a second                   | Técnicos               |              | (todos)                               |
| Alteração de Senha                     |        | ()     | Limpeza e Vigilância             | B                                                        | Saúde & Veterinária     | ŵ.                                 | Som, Imagen            | n e serviços | PESQUISAR >>                          |
| Verificação de Autenti                 | cidade | - Car  |                                  | 9                                                        |                         |                                    | Gráficos               |              | Download                              |
| Lista de Prestadore                    | s      | 100    | Transportes e Entregas           | 5                                                        | Turismo, Hospedagem e   | -                                  | Veículos               |              | Lista dos CREs/CNR la dos Prestadores |
| Ajuda                                  | •      |        | 1                                |                                                          | Eventos                 |                                    |                        |              | de Serviços que emitem NFS-e          |
| Encerrar                               |        | 124    | Outros Serviços                  |                                                          |                         |                                    |                        |              |                                       |
| ISS                                    | •      |        |                                  |                                                          |                         |                                    |                        |              | J T                                   |
| IPTU                                   | -      |        |                                  |                                                          |                         |                                    |                        |              |                                       |
| Clique nos ícones para pesquisar os    |        | 6      |                                  | Arquivo com a relação completa de prestadores de serviço |                         | completa de prestadores de serviço |                        |              |                                       |
| prestadores autorizados por categoria. |        | ria.   |                                  | autorizados a emitir NFS-e, em ordem de CNPJ.            |                         |                                    | S-e, em ordem de CNPJ. |              |                                       |

O contribuinte poderá efetuar o download de um arquivo contendo a relação de todos os prestadores de serviços, ordenados por CNPJ, que possuem autorização para emitir NFS-e.

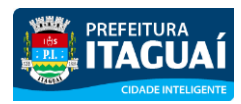

#### Acesso ao Sistema - Pessoa Física

#### 8.2. Recebendo uma NFS-e

O prestador de serviços obrigado à emissão da NFS-e poderá emitir a NFS-e no momento da prestação do serviço (on-line) ou emitir um Recibo Provisório de Serviços – RPS.

O Recibo Provisório de Serviços – RPS é o documento que deverá ser usado por emitentes da NFS-e no eventual impedimento da emissão "on-line" da NFS-e. Também poderá ser utilizado pelos prestadores sujeitos à emissão de grande quantidade de NFS-e (Ex: estacionamentos). Neste caso o prestador emitirá o RPS para cada transação e providenciará sua conversão em NFS-e mediante o envio de arquivos (processamento em lote).

O prestador de serviços deverá converter o RPS em NFS-e até o décimo dia subseqüente ao de sua emissão, não podendo ultrapassar o dia 5 (cinco) do mês subseqüente ao da prestação de serviços. As conversões após este prazo sujeitam o prestador de serviços às penalidades previstas na Legislação Municipal.

Para verificar se o RPS recebido foi convertido em NFS-e, consulte as instruções descritas nos itens 11 deste manual.

#### 8.3. Informando seus dados para preenchimento da NFS-e

Para preenchimento da NFS-e, o tomador de serviços pessoa física deverá informar seus dados ao prestador de serviços.

- ✓ Informação do CPF
  - Ao informar seus dados ao prestador de serviços durante o preenchimento da NFS-e, sempre informe o seu CPF.
- ✓ Informação dos dados de endereço e e-mail
  - Nas Configurações de Perfil, caso tenha selecionado a opção "Desejo que todas as NFS-e emitidas para mim utilizem os dados informados acima", durante o preenchimento da NFS-e bastará informar seu CPF, não havendo necessidade de informar seus dados de endereço e e-mail. O preenchimento destes dados será automático.

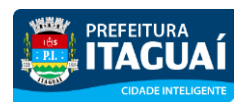

Acesso ao Sistema - Pessoa Física

## 8.4. Conheça o modelo da Nota Fiscal Eletrônica de Serviços (NFS-e)

O modelo completo de uma NFS-e pode ser visualizado na figura abaixo. Os dados constantes do modelo são meramente exemplificativos.

| PREFEITURA MUNICIPAL DE ITAGUAÍ<br>SECRETARIA MUNICIPAL DE FAZENDA<br>NOTA FISCAL DE SERVIÇOS ELETRÔNICA - NFS-e |                                                                                                    |                                                                                              |                                                                      |                                                       |  |  |  |  |
|----------------------------------------------------------------------------------------------------|----------------------------------------------------------------------------------------------------|----------------------------------------------------------------------------------------------|----------------------------------------------------------------------|-------------------------------------------------------|--|--|--|--|
| Número da Nota                                                                                                   | Data e Hora de<br>13/06/202                                                                                                  | Emissão<br>23 10:52:35                                                                       | Competência<br>06/2023                                               | Código de Verificação                                 |  |  |  |  |
| Exigibilidade                                                                                                    | xigivel em Itaguaí/RJ                                                                                                    |                                                                                              | Localidade da Prestação                                              | Itaguaí/RJ                                            |  |  |  |  |
| Sua                                                                                                    |                                                                                                    | PRESTADOR                                                                                    | DE SERVIÇOS                                                          |                                                       |  |  |  |  |
| Logo                                                                                                    | Nome/Razão Social:                                                                                                    | MAN N                                                                                        |                                                                      | //////////////////////////////////////                |  |  |  |  |
| Aqui                                                                                                    | Endereço:<br>Município <b>Itaguaí</b>                                                                                        |                                                                                              | UF: <b>RJ</b>                                                        | 1 (1999)                                              |  |  |  |  |
|                                                                                                    |                                                                                                    |                                                                                              | E SERVIÇOS                                                           |                                                       |  |  |  |  |
| Nome/Razão Socia<br>CPF/CNPJ:                                                                                    | l.<br>Insen                                                                                                    | ição Municipal:                                                                              | Inscri                                                               | ção Estadual:                                         |  |  |  |  |
| Endereço:<br>Município: <b>Itaguaí</b>                                                                           |                                                                                                    | UF RJ                                                                                        | E-mail                                                               |                                                       |  |  |  |  |
|                                                                                                    | DIS                                                                                                    | SCRIMINAÇÃO                                                                                  | DOS SERVIÇOS                                                         |                                                       |  |  |  |  |
| DISCRIMINAÇÃO DOS SERVIÇOS                                                                                       |                                                                                                    |                                                                                              |                                                                      |                                                       |  |  |  |  |
| VALOR TOTAL DA NOTA = R\$ 10.000,00                                                                              |                                                                                                    |                                                                                              |                                                                      |                                                       |  |  |  |  |
| Valor Total das Deduç                                                                                            | Des (R\$)         Base de Cálculo (R           0,00         10.0                                                             | R\$) Alíquota (9<br>00,00 5,                                                                 | %) Valor do ISS<br>00%                                               | (R\$) Crédito p/ Abatimento do IPTU<br>500,00 0,00    |  |  |  |  |
| - PROCON-RJ: Ru:<br>- Esta NFS-e foi en<br>- O ISS desta NFS<br>- O código de servio                             | a da Ajuda, 5 subsolo; tel.:15<br>itida com respaldo no Decret<br>e será RETIDO pelo Tomado<br>co referente a esta NFS-e não | OUTRAS INF<br>51; www.procon.rj.<br>to nº 3.516/2009<br>or de Serviço que<br>o gera crédito. | CORMAÇÕES<br>gov.br / CODECON: tel.: (<br>deverá recolher através da | 3800 282 7060; www.alerj.rj gov.br<br>a Guia∿de NFS-e |  |  |  |  |

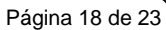

### Acesso ao Sistema - Pessoa Física

✓ Cabeçalho da Nota Fiscal Eletrônica de Serviços – NFS-e

| PREFEITI<br>SECR<br>NOTA FISCAL                                                  | Data e Hora de<br>a Data e Hora e<br>. DE SERVIÇ | e Emissão: O sistema regist<br>em que a NFS-e foi emitida.<br>OS ELETRÔNICA - | <sup>ra</sup><br>ÁÍ<br>• NFS-e        |                         |
|----------------------------------------------------------------------------------|--------------------------------------------------|-------------------------------------------------------------------------------|---------------------------------------|-------------------------|
| Número da Nota<br>Exigibilidade<br>Exigivel em Itaguaí/RJ                        | Emissão<br>3 10:52:35                            | Competência<br>06/2023<br>Localidade da Prestação                             | Código de V<br>Itaguaí/RJ             | erificacão              |
| Número da Nota: é seqüencial para cada estabelecimento do prestador de serviços. |                                                  |                                                                               | Código de Verifi<br>confirmar a auter | i <b>cação:</b> Permite |

✓ Dados do prestador de Serviços

prefeitura ITAGUA

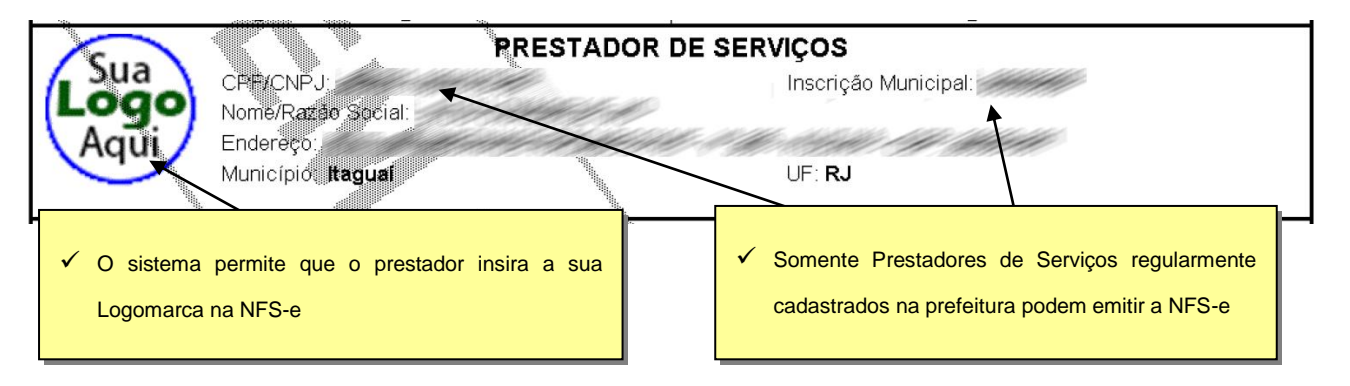

#### ✓ Dados do tomador de serviços

| Nome/Razão Social: | TOMADOR DE SERV         | ços                 |
|--------------------|-------------------------|---------------------|
| CPF/CNPJ:          | Inscrição Municipal:    | Inscrição Estadual: |
| Endereço:          | 100° 2000000 40000, 400 | 111 1111 11         |
| Município: Itaguaí | UF RJ E-mail            | -                   |

#### ✓ Discriminação dos Serviços

| DISCRIMINAÇÃO DOS SERVIÇOS                                                                                                    |  |  |
|----------------------------------------------------------------------------------------------------|--|--|
| SEM EFETTO LEGAL - AMBTENTE DE HOMOLOGACÃO                                                                                                    |  |  |
|                                                                                                    |  |  |
| aliguam mauris tristique en Nullam nec valit non turpis sagittis portitor. Donec enismod                                                           |  |  |
| <ul> <li>A Discriminação dos Serviços é um campo livre em que o prestador detalha os serviços prestados.</li> </ul>                                |  |  |
| <ul> <li>O contribuinte deverá preencher o campo "Discriminação dos Serviços" com a descrição clara e detalhada dos serviços prestados,</li> </ul> |  |  |
| além de outras informações que julgar conveniente.                                                                                                 |  |  |
| ✓ Informações sobre data de vencimento, canhoto ou qualquer outra informação relevante podem ser discriminadas neste campo.                        |  |  |
|                                                                                                    |  |  |

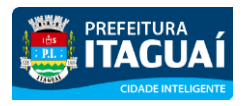

#### Acesso ao Sistema - Pessoa Física

#### ( Malan da Nista

| CNAE: 6432800 - Bancos de<br>Subitem: 15.01 - Administraç                                                                                                    | investimento<br>ão de fundos quaisquer, o                                                                                                    | de consórcio, de ca                                                                           | tão d <b>e</b> crédito ou                            | u débitore corigêneres, de carteira de                                   |
|----------------------------------------------------------------------------------------------------|----------------------------------------------------------------------------------------------------|-----------------------------------------------------------------------------------------------|------------------------------------------------------|--------------------------------------------------------------------------|
|                                                                                                    | VALOR TO                                                                                                    | AL DA NOTA =                                                                                  | R\$ 10.000,0                                         | 0                                                                        |
| alor Total das Deduções (R\$)<br><b>0,00</b>                                                                                                    | Base de Cálculo (R\$)<br><b>10.000,00</b>                                                                                                    | Alíquota (%)<br><b>5,00%</b>                                                                  | Valor de ISS                                         | (R\$) Crédito p/ Abatimento do IPTU<br><b>▶ 500,00</b> 0,00              |
| Outras Informações                                                                                                    |                                                                                                    |                                                                                               |                                                      | O valor do ISS incidente sobre esta<br>NFS-e está indicado aqui.         |
| <ul> <li>PROCON-RJ: Rua da Aju</li> <li>Esta NFS-e foi emitida coi</li> <li>O ISS desta NFS-e dever</li> <li>(*) Documento emitido por</li> <li>Esta NFS-e não gera créo</li> </ul> | <b>OU</b><br>da, 5 subsolo; tel.:151; ww<br>m respaldo no Decreto nº 3.<br>á ser recolhido através do I<br>Empreendedor Individual.<br>lito pois seu Prestador está | TRAS INFORMA<br>w.procon.rj.gov.br /<br>516/2009<br>Documento de Arreca<br>enquadrado no SIME | ÇÕES<br>CODECON: tel.: 08<br>adação do Simples<br>I. | 300 282 7060; www.aleri <b>rg</b> .gov.br<br>s Nacional.                 |
| <ul> <li>O recolhimento do ISS pe</li> <li>Se a NFS-e foi convertida</li> </ul>                                                                                                    | elo prestador deve ser efetu<br>a a partir de um RPS, o núm                                                                                                    | ado na data indicada<br>nero, série e data de e                                               | na NFS-e. Até lá o<br>emissão do RPS s               | o crédito ficará na situação "Pendente";<br>erão informados neste campo; |
| ✓ Se não houver geração                                                                                                    | de crédito (por preenchim                                                                                                    | ento da NFS-e com                                                                             | dados incomplet                                      | tos, servicos isentos ou imunes, tomado                                  |

localizado fora do Município, serviço tributado fora do Município, falta de inscrição municipal, etc) esta informação aparecerá neste campo;

O campo "Outras Informações" é de uso exclusivo da Administração.

#### Visualização da NFS-e pelo tomador que receber a NFS-e por E-mail 8.5.

O tomador de serviços, ao receber a NFS-e por E-mail, poderá visualizar e imprimir a NFS-e recebida. O conteúdo de um E-mail enviado ao tomador de serviços pode ser exemplificado a seguir:

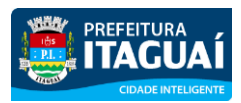

#### Acesso ao Sistema - Pessoa Física

| Esta mensagem refere-se à Nota Fiscal de Serviços Ele<br>prestador de serviços:                                                                                                    | trônica No. ≺NÚMERO DA NFS-e≻ emitida pelo                     |  |  |  |
|----------------------------------------------------------------------------------------------------|----------------------------------------------------------------|--|--|--|
| Razão Social: <razão do="" dos="" prestador="" serviços<br="" social="">E-mail: <e-mail do="" dos="" prestador="" serviços=""></e-mail></razão>                                                                                                    | Identificação do prestador de serviços.                        |  |  |  |
| CCM : <inscrição do="" dos="" municipal="" prestador="" serviços=""><br/>CNPJ: <cnpj do="" dos="" prestador="" serviços=""></cnpj></inscrição>                                                                                                    | CNPJ do prestador, Número da NFS-e e<br>Código de Verificação. |  |  |  |
| Para visualizá-la acesse o link a seguir:<br>http://spe.itaguai.rj.gov.br/nfe.aspx?ccm=0000000                                                                                                    | D1&nf=1&cod=ABCD1234                                           |  |  |  |
| Alternativamente, acesse o portal <u>http://spe.itagua</u><br>NFS-e informando os dados a seguir:                                                                                                    | <u>ai.rj.gov.br</u> verifique a autenticidade desta            |  |  |  |
| CNPJ do Prestador = <cnpj do="" dos="" prestador="" serviços=""><br/>Número da NFS-e = <número da="" nfs-e=""><br/>Código de Verificação = <código da="" de="" nfs<="" td="" verificação=""><td>Endereço (link) para<br/>visualizar e imprimir a NFS-e.</td></código></número></cnpj> | Endereço (link) para<br>visualizar e imprimir a NFS-e.         |  |  |  |
| A FRASE DE SEGURANÇA escolhida por você para garantir a autenticidade deste e-mail foi:<br><frase de="" escolhida="" pelo="" seguraça="" tomador=""></frase>                                                                                                    |                                                                |  |  |  |
| Município de Itaguai<br>http://spe.itaguai.rj.gov.br                                                                                                    | Frase de segurança escolhida pelo<br>tomador.                  |  |  |  |

\* Este e-mail foi enviado automaticamente pelo Sistema de Prefeitura Eletrônica (SPE). Em caso de dúvidas, entre em contato com spe@itaguai.rj.gov.br

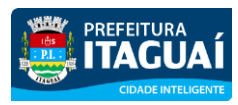

Acesso ao Sistema - Pessoa Física

## 9. Visualização e confirmação de autenticidade pelo tomador que receber a NFS-e impressa

O tomador de serviços (independente de onde estiver estabelecido) poderá, a qualquer momento, acessar o site da prefeitura para verificar a autenticidade de NFS-e.

Na opção "Verificar Autenticidade" basta digitar o número da NFS-e, o número da inscrição no CNPJ do emitente da NFS-e e o número do código de verificação existente na NFS-e. Se a NFS-e for autêntica, sua imagem será visualizada na tela do computador, podendo, inclusive, ser impressa.

| SPE                       | - | Verificação de Autenticidade da NFS-e                                                                                       |
|---------------------------|---|----------------------------------------------------------------------------------------------------|
| NFS-e                     | 푸 | Esta página possibilita verificar a autenticidade da NFS-e emitida. No caso da confirmação da autenticidade, a NFS-e será e |
| Сара                      |   |                                                                                                    |
| Legislação                |   | Dados da NFS-e                                                                                                    |
| Acesso ao Sistema         |   | CPF/CNPJ do Prestador de Serviços                                                                                           |
| Consulte seus Créditos    |   | <b>ODXT</b>                                                                                                    |
| Solicitar SENHA WEB       |   | Número da NFS-e                                                                                                    |
| Cadastro Empresas de Fora |   | Código da Imagem:                                                                                                    |
| Verifique a Autenticidade |   | Código de Verificação Problemas com a imagem?clique aqui                                                                    |
| Consulta de RPS           |   |                                                                                                    |
| Lista de Prestadores      |   | VERIFICAR AUTENTICIDA                                                                                                    |
| Perguntas e Respostas     |   |                                                                                                    |
| Manuais de Ajuda          |   |                                                                                                    |
| Fale Conosco              |   |                                                                                                    |

Para o tomador de serviços que já tiver acesso ao sistema da NFS-e por meio de senha, sugerimos que utilize a opção "**Consulta de NFS-e**", conforme descrito no item 10 deste manual.

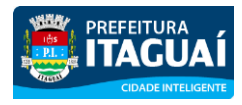

#### NOTA FISCAL DE SERVIÇOS ELETRÔNICA (NFS-e)

Acesso ao Sistema - Pessoa Física

#### 10. Consulta das NFS-e Recebidas

Para consultar as NFS-e recebidas, clique no menu "Consulta de NFS-e".

#### Notas Fiscais Eletrônicas (NFS-e)

Através desta página, você poderá consultar todas as NFS-e emitidas para você, no período que você desejar. Além disto, também é possível acompanhar os créditos gerados por cada uma destas NFS-e.

| Tomador de Serviços:                                         |                                                         |
|--------------------------------------------------------------|---------------------------------------------------------|
| Consulta de NFS-e por período                                | Busca por número                                        |
| Periodo<br>jan/2014 V mar/2014 V<br>Mostrar Notas Canceladas | CPF/CNPJ do<br>Prestador de Serviços<br>Número da NFS-e |
|                                                              | FS-E VISUALIZAR NFS-E                                   |

- ✓ Esta página permite ao tomador de serviços consultar a situação das NFS-e recebidas;
  - Com ISS Recolhido
  - Com ISS Pendente
  - Canceladas
- ✓ consultar por período;

É possível efetuar a consulta selecionando o período desejado, desde que não superior ao prazo decadencial, na forma da lei.

Após clicar em "Consultar NFS-E" é exibida a tela abaixo, que informa as NFS-e emitidas, o valor dos serviços, os créditos disponíveis e os créditos pendentes.

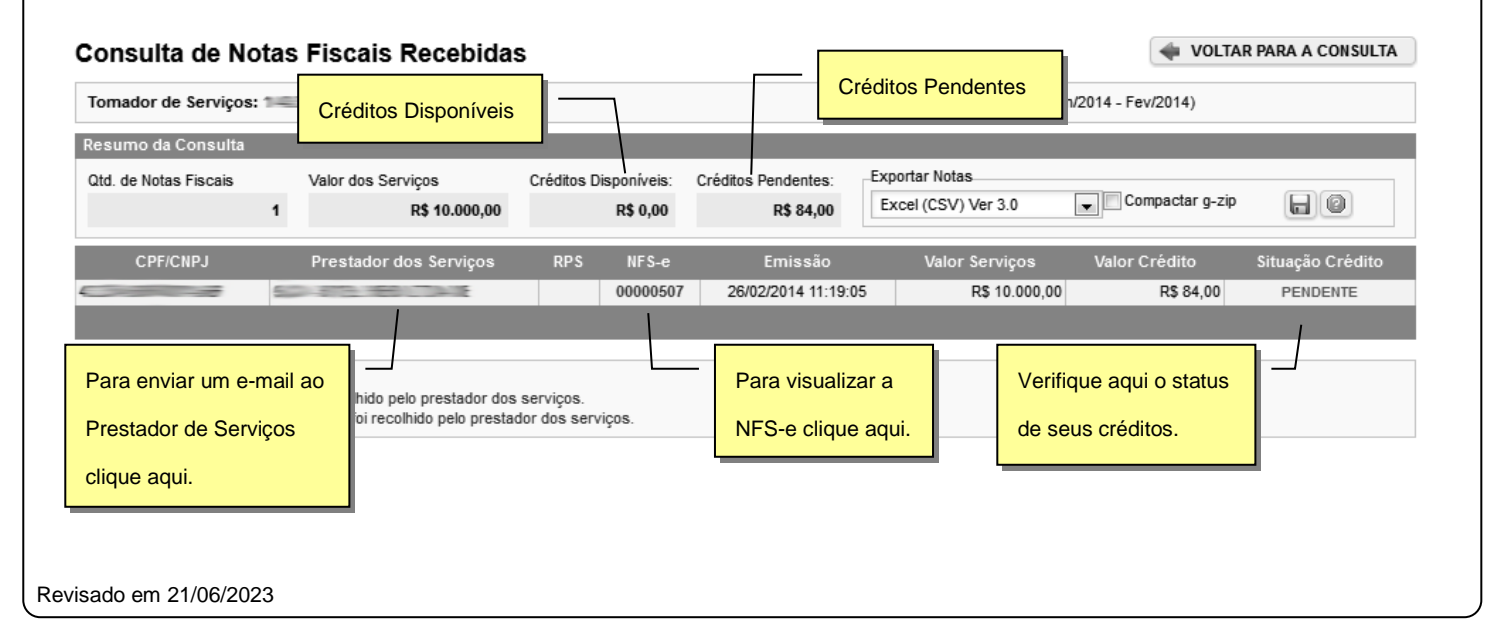

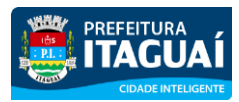

Acesso ao Sistema - Pessoa Física

#### 11. Consulta de RPS

O sistema da NFS-e permite que o tomador de serviços que recebeu um Recibo Provisório de Serviços – RPS consulte a sua conversão em NFS-e.

Esta página somente poderá ser utilizada pelos tomadores de serviço que não tenham senha de acesso ao sistema da NFS-e. Para os que já tem senha, a consulta deve ser efetuada pela opção "Consulte seus Créditos".

Para a consulta deverão ser informados os seguintes dados:

- ✓ CNPJ do Prestador de Serviços: (quem emitiu o RPS)
- ✓ Número do RPS
- ✓ CPF/CNPJ do Tomador de Serviços: (quem recebeu o RPS)

| SPE                       | • |
|---------------------------|---|
| NFS-e                     | Ŧ |
| Сара                      |   |
| Legislação                |   |
| Acesso ao Sistema         |   |
| Consulte seus Créditos    |   |
| Solicitar SENHA WEB       |   |
| Cadastro Empresas de Fora |   |
| Verifique a Autenticidade |   |
| Consulta de RPS           |   |
| Lista de Prestadores      |   |
| Perguntas e Respostas     |   |
| Manuais de Ajuda          |   |
| Fale Conosco              |   |
| ISS                       | • |
| TAXAS                     | • |
| IPTU ·                    | • |
| » LISTA DE PRESTADORES    |   |
| Lista de<br>Prestadores   | 1 |

#### Consulta de RPS (Recibo Provisório de Serviços)

O Recibo Provisório de Serviços – RPS é o documento que deverá ser usado por emitentes da NFS-e no eventual impedimento da emissão "on-line" da NFS-e. Também poderá ser utilizado pelos prestadores sujeitos à emissão de grande quantidade de NFS-e (Ex: estacionamentos). Neste caso, o prestador emitirá o RPS para cada transação e providenciará sua conversão em NFS-e mediante o envio de arquivos (processamento em lote).

O prestador de serviços deverá converter o RPS em NFS-e até a data prevista para o pagamento do ISSQN no mês subsequente ao da prestação do serviço. As conversões após este prazo sujeitam o prestador de serviços às penalidades previstas na Legislação Municipal.

Esta página permite que o tomador de serviços que recebeu um Recibo Provisório de Serviços - RPS consulte a sua conversão em NFS-e.

Esta página somente poderá ser utilizada pelos tomadores de serviço que não tenham senha de acesso ao sistema da NFS-e. Para os que já têm senha, a consulta deve ser efetuada pela opção "Consulta de NFS-e".

| Dados do RPS                                            |                                    |
|---------------------------------------------------------|------------------------------------|
| CNPJ do Prestador de Serviços<br>(quem emitiu o RPS)    | 7                                  |
| Número do RPS                                           | P <b>F</b> 83                      |
| Série do RPS (opcional)                                 | Código da Imagem:                  |
| CPF/CNPJ do Tomador de Serviços<br>(quem recebeu o RPS) | Problemas com a imagem?clique aqui |
|                                                         | VISUALIZAR                         |